## User Guide How to Reset Password

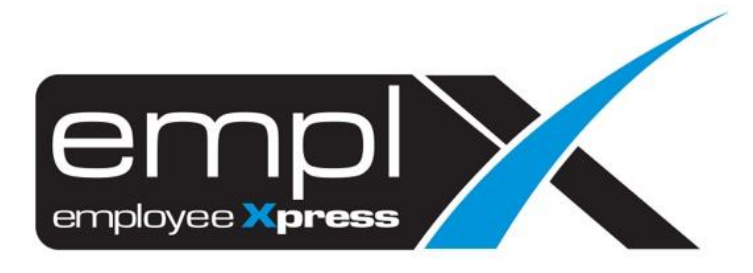

## HOW TO RESET PASSWORD

1. Under login page, click "Forget Password".

|   | employee Xpress<br>User Login                                 |
|---|---------------------------------------------------------------|
| 2 | Login ID                                                      |
|   | Next                                                          |
| 2 | Forget Password                                               |
|   | English Bahasa Melayu 中文(简体) 中文(繁体)                           |
|   | Your browser version is Windows Chrome Version 79             |
|   | About Emplx   Privacy Policy   Version   Requirements<br>EULA |
|   | © Copyright 2007 - 2020   Production                          |

- 2. Insert Login ID and Email address (*following the data created in the "Login Profile" may refer to the HR Admin*)
- 3. Click "Submit"
- 4. Once done, you will receive an Email Notification to reset for a new password.

|   | F        | orget Passwo | ord    |  |
|---|----------|--------------|--------|--|
| 2 | Login ID |              |        |  |
|   | Email    |              |        |  |
|   | Back     |              | Submit |  |
|   |          |              |        |  |